## TightGate-Viewer: Desktop shortcut of a TightGate-Viewers for password login

Despite single-sing-on logins via Active Directory or certificate, it may be necessary to configure a TightGate-Viewer with password login (e.g. to log in with the user **revison**).

The following steps must be followed to create a desktop shortcut for the TightGate-Viewer to log in with a user name and password:

- Hold down the RIGHT mouse button and open the file **VNCViewer.exe** from the installation path to the desktop and select the menu item Create shortcut when you release the right mouse button.
- Rename the newly created shortcut to avoid confusion with the existing TightGate-Viewer. Suggestion **Internet Revision**.
- Click on the shortcut with the right mouse button and select the **Properties** in the context menu.
- Complete the line with the call to TightGate-Viewer as follows:

C:\Programme\TightGate-Pro\vncviewer.exe -noconfig -securitytypes=x509plain HOSTNAME

**Note:** The HOSTNAME variable must be replaced by the DNS name of your TightGate-Pro.

From: https://help.m-privacy.de/ -

Permanent link: https://help.m-privacy.de/doku.php/en:faq:tightgate-viewer\_revision

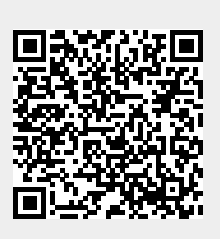

Last update: 2024/01/28 09:26